朗汉德网络 IO 链接远程服务器设置方法

一、 调试准备

| 名称              | 数量 |
|-----------------|----|
| 朗汉德网络 IO 控制器    | 1  |
| 12V 电源适配器       | 1  |
| USB转 RS485 转换器  | 1  |
| 网线              | 1  |
| 导线              | 若干 |
| 串口调试助手/网络调试助手   | 软件 |
| USR-MO/USR-CAT1 | 软件 |

二、 服务器要求

支持建立 socket 链接, tcp/ip 协议; 不支持 MQTT 协议

## 三、 操作步骤

1. 以太网版本网络 IO

(1). 使用 USB 转 485 转换器让设备和电脑建立串口通讯,串口调试助手发送 指令 C9 06 03 EB 00 00 E9 F2 关闭设备本身的断电回复出厂设置的保护功能, 设备回发相同指令,即表示设置成功。

| ፼ 串口调试软件4.5                                                                                            |                                                                                 |                                                                        |                                                                                    | - 🗆 X                                                                                                    |
|----------------------------------------------------------------------------------------------------|---------------------------------------------------------------------------------|------------------------------------------------------------------------|------------------------------------------------------------------------------------|----------------------------------------------------------------------------------------------------|
| 端 ロ: COM4 ▼<br>波特率: 9600 ▼                                                                             | 发帧数 1 [2<br>发字节数 8                                                              | 022:06:21:14:21:57][发送]03<br>022:06:21:14:21:57][发收]03                 | 9 06 03 EB 00 00 E9 F2<br>9 06 03 EB 00 00 E9 F2                                   |                                                                                                    |
| 数据位: 8<br>校验位: 元<br>停止位: 1<br>状态 		 关闭串口                                                               | 收帧数     1       收字节数     8       清空计数     关于程序       文件行数                       | 1                                                                      |                                                                                    |                                                                                                    |
| 发送     ●     接收       清空接收区     ✓     16进制       停止显示     ✓     自动清       保存数据     更改文件       data txt | 当前发送行<br>✓ 显示保存发送<br>✓ 显示保存时间<br>✓ 帧换行<br>✓ 帧换行<br>✓ 计键字过滤接收<br>关键字             |                                                                        |                                                                                    |                                                                                                    |
| 发送区1     清空     手动发送       发送区2     清空     手动发送       发送区3     清空     手动发送                             | C9 06 03 EB 00 00 E9 F2                                                         | 2                                                                      |                                                                                    | CDT規約<br>分析の方<br>使用<br>CDT規約<br>分析の方<br>WE Date control<br>CDT規約<br>分析の方<br>WE Date control<br>WE Date control<br>WE Date control<br>WE Date control<br>WE Date control |
| - 发送区及发送文件轮发属性<br>□ 只轮发一遍 周期 100<br>○ 收到回答后发下一帧<br>超时时间 5   s 重发次数                                     | 0 ms         选择发送文件           • 定时         开始文件轮发           数 1         开始发送区轮发 | 发送区1属性       ✓ 16进制     校验       □ 自动发     参加轮发       发送周期     1000 ms | 发送区2属性         ✓ 16进制       校验         ● 自动发       参加轮发         发送周期       1000 ms | 发送区3属性       ✓ 16进制     校验       ● 自动发     参加轮发       发送周期     1000                                                                                                    |

(2).通过网线将设备和电脑链接在同一交换机或者路由器下(初次链接必须在 交换机或者路由器下,设备出厂默认是 DHCP,直连电脑搜不到设备),打开 MO 配 置软件,搜索到设备后点中设备,右侧即会弹出该设备网络模块的相关信息;

右侧可修改设备的 IP 类型,设备出厂默认的静态 IP 是 192.168.0.7,用户可自定义修改;

端口设置中,目标 IP 修改为用户 socket 服务器的 IP 或者是域名,远程端口号修改为用户 socket 服务器的端口号,其他参数无需修改,保持默认即可;

设备带有主动上报功能,有数据交互,心跳包无需开启;

可开启注册包,用于服务器区分不同设备,可选择链接时发送一次,也可跟随每次主动上报的数据。注册包数据内容用户可自行定义,也可使用我们出厂默认的 IMEI 号(设备外壳二维码上的 IMEI);

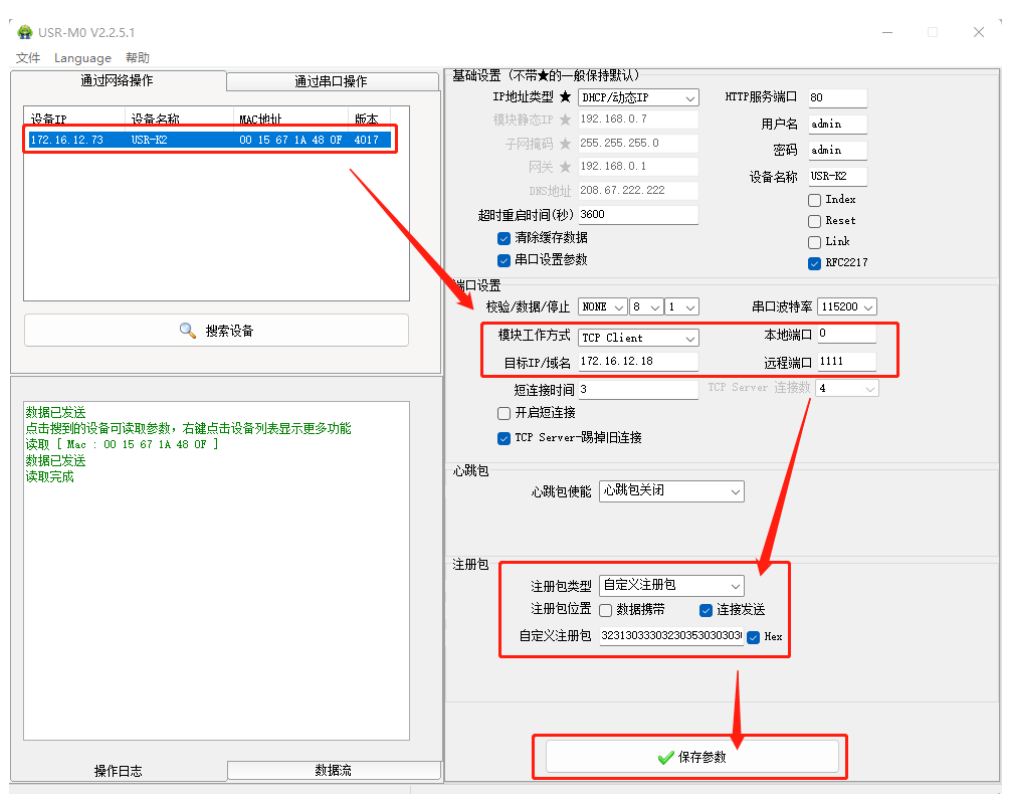

然后点击保存参数即可

(3).电脑开启一个网络调试助手,模拟 socket 服务器,打开网络监测可以发现有一台 IP 为 172.16.12.73 的客户端设备链接到此服务器上,并上报了一条注册包。此时下发一条控制继电器吸合的指令,设备执行并反馈给服务器执行结果。

| <u>∎ ·</u> (                                                                                                    |                                        | 网络调试肋                               | f                                |                 | ₩ - □ ×              |
|----------------------------------------------------------------------------------------------------|----------------------------------------|-------------------------------------|----------------------------------|-----------------|----------------------|
| 网络祝墨                                                                                                    | 数据日志                                   |                                     |                                  | NetA            | <u>ssist ¥4.3.22</u> |
| (1) 协议类型<br>TCP Server ▼<br>(2) 本地主机地址                                                                                  | [2022-06-21 14:13                      | 3:29.991]# Clier                    | at 172.16.12.73:                 | 4098 gets onlin | .e.                  |
| (2)本地主70,00加<br>172.16.12.18 ▼<br>(3) 木地主机端口                                                                            | [2022-06-21 14:1;<br>32 31 30 33 30 3; | 3:29.998]# RECV<br>2 30 35 30 30 30 | HEX FROM 172.16<br>) 30 31 33 32 | .12.73 :4098>   |                      |
| (3) 华记 <u>生机编口</u><br>[1111<br>· • · · 关闭                                                                               | [2022-06-21 14:13<br>C9 05 00 01 FF 0  | 3:33.225]# SEND<br>) CD B2          | HEX TO ALL>                      |                 |                      |
| 接收设置                                                                                                    | [2022-06-21 14:1;<br>C9 05 00 01 FF 0  | 3:33.252]# RECV<br>D CD B2          | HEX FROM 172.16                  | .12.73 :4098>   |                      |
| <ul> <li>○ ASCII (● HEX</li> <li>▽ 按日志模式显示</li> <li>▽ 接收区自动换行</li> <li>□ 接收区自动保存</li> <li>静默接收</li> <li>其他洗顶</li> </ul> |                                        |                                     |                                  |                 |                      |
| <ul> <li>炭送设置</li> <li>○ ASCII ○ HEX</li> <li>▽ 自动解析转义符</li> <li>□ AT指令自动回车</li> </ul>                                  |                                        |                                     |                                  |                 |                      |
| ✓ 自动发送校验位 □ 打开文件数据源 □ 循环周期 [1000 ms 快捷定义 历史发送                                                                           | 数据发送   客户的<br>C9 05 00 01 FF 00        | 荒: All Conn                         | ections (1) 💌                    | ◆断开 ↓ ₹         | 清除 1 清除<br>发送        |
| ☞ 就绪!                                                                                                    |                                        | 16/3                                | RX:239                           | TX:24           | 复位计数                 |

2. CAT-1 版本网络 IO

注意: 服务器必须有公网 IP 地址或者是域名,不能是局域网的 IP 地址,否则 CAT-1 版本的网络 IO 无法在互联网中找到服务器。

(1). 使用 USB 转 485 转换器让设备和电脑建立串口通讯,串口调试助手发送 指令 C9 06 03 EB 00 00 E9 F2 关闭设备本身的断电恢复出厂设置的保护功能, 设备回发相同指令,即表示设置成功。

| 💯 串口调试软件4.5                                                                   |                                                                                                    |                                                                           |                                                                                           | —                                                         |                         |
|-------------------------------------------------------------------------------|----------------------------------------------------------------------------------------------------|---------------------------------------------------------------------------|-------------------------------------------------------------------------------------------|-----------------------------------------------------------|-------------------------|
| 端 ロ: COM4 ▼<br>波特率: 9600 ▼                                                    | 发帧数 1<br>发字节数 8                                                                                              | 2022:06:21:14:21:57][发送]C9(<br>2022:06:21:14:21:57][接收]C9(                | J6 03 EB 00 00 E9 F2<br>J6 03 EB 00 00 E9 F2                                              |                                                           |                         |
| 数据位: 8                                                                        | 收帧数 1<br>收字节数 8                                                                                              | 1                                                                         |                                                                                           |                                                           |                         |
| 状态 ●<br>                                                                      | 月空计数     天丁柱序       文件行数        当前发送行                                                                        |                                                                           |                                                                                           |                                                           |                         |
| 清空接收区     ▼ 16进制       停止显示     ▼ 自动清       保存数据     更改文件       data.txt      | <ul> <li>✓ 显示保存发送</li> <li>✓ 显示保存时间</li> <li>✓ 帧换行</li> <li>✓ 帧换行</li> <li>✓ 关键字过滤接收</li> <li>关键字</li> </ul> |                                                                           |                                                                                           |                                                           |                         |
| 发送区1 清空 手动发送                                                                  | C9 06 03 EB 00 00 E9 F                                                                                       | 72                                                                        |                                                                                           | CDT规约<br>分析仿真                                             | RS-232/RS-485<br>使日电子   |
|                                                                               |                                                                                                    |                                                                           |                                                                                           | ▲ CanHigher                                               | www.bosl.com.cn<br>组态软件 |
| 发送区3 有主 于30发达                                                                 |                                                                                                    | 发送区1属性                                                                    | 发送区2属性                                                                                    | ▼ www.ht.com.en                                           | <u> </u>                |
| <ul> <li>□ 只轮发一遍 周期 10</li> <li>○ 收到回答后发下一帧</li> <li>超时时间 5 s 重发次:</li> </ul> | DO         ms         选择发送文件           ● 定时         开始文件轮发           数 1         开始发送区轮发                     | <ul> <li>✓ 16进制 校验</li> <li>「 自动发 「 参加轮发</li> <li>发送周期 1000 ms</li> </ul> | <ul> <li>✓ 16进制 校验</li> <li>✓ 自动发 「参加轮发</li> <li>✓ 参加轮发</li> <li>✓ 送周期 1000 ms</li> </ul> | <ul> <li>✓ 16进制</li> <li>□ 自动发</li> <li>□ 发送周期</li> </ul> | 校验<br>参加轮发<br>000 ms    |

(2). 打开 USR-CAT1 设置软件,

A. 确认好串口号,串口参数默认 9600 N 8 1,点击打开串口;

B. 点击进入配置状态,获得+++回复;

C. 点击获取当前参数,等待软件右下脚绿色进度条拉满;

D. 填入公网服务器 IP 地址和端口号,下拉可填写注册包;

E. 点击设置并保存所有参数,等待软件右下脚绿色进度条拉满;

F. 点击设置重启。

| 📅 USR-CAT1 V1.0.7                                                                                     |                                              |                       |                                                                                                    |                              |         | - 0 ×  |
|----------------------------------------------------------------------------------------------------|----------------------------------------------|-----------------------|----------------------------------------------------------------------------------------------------|------------------------------|---------|--------|
| 文件 Language                                                                                           |                                              |                       |                                                                                                    | 1                            |         |        |
| [PC串口参数]:串口号 COM4                                                                                     | ── 波特室 9600 ── ;                             | 检验/数据/停止 NONI ~ 8 ~ 1 | ── 关闭串口                                                                                                    |                              |         | 15     |
| 选择工作模式                                                                                                |                                              |                       | 执行命令及提示                                                                                                    | 3                            |         |        |
| ○ 网络遗传模式                                                                                              | ○ HTTPD模式                                    | ○ 短信透传模式              | 🗟 获取当                                                                                                    | 前参数                          | 🔚 设置并保有 | 异所有参数  |
|                                                                                                    |                                              | #□数据                  | 进入配置                                                                                                    | 星状态                          | 进入通计    | 状态     |
| PC                                                                                                    | 网络 M2N                                       | 设备 串口设备               | 编译时间                                                                                                    | 查询IMEI                       | 查询本机号码  | 查询版本   |
| 网络透传模式相关参数                                                                                            |                                              |                       | 査信号强度                                                                                                    | 保存参数                         | 恢复出厂设置  | 设备重启   |
| <ul> <li>● 注接販売器A</li> <li>● 音份服券器A</li> <li>● 音份服券器B</li> <li>● 音份服券器B</li> </ul>                    | 地址和滿口 clouddata.<br>注接类型 TCP<br>注接超時时间(秒) 10 | usr.cn 15000<br>      | ● 時间戳 □ Hex 推<br>A1 + IVI F EVE OFF<br>OK<br>>[Tx->][14:25:13][asc<br>AT+NTPTM=60<br>>[Rx<-][14:25:13][asc<br>AT+NTPTM=60 | -<br>-<br>-]                 | 6       | 質位计数   |
| <ul> <li>□ 注税販券容C</li> <li>□ 各份販券忍C</li> <li>全局参数</li> <li>申口参数</li> <li>単口参数</li> <li>単位数</li> </ul> | BCJ波特案 11520C 〜<br>鉄据/停止 NONE 〜              |                       | OK<br>>[Tx->][14:25:13][asc<br>AT+NTP5VR=cn.ntp.or                                                                        | :]<br>g.cn,us.ntp.org.cn<br> | •       | 1      |
| ☑ 高级 打                                                                                                | 包时间(ms) 50                                   | 打包长度(Bytes) 1024      | 通过串口发送 - 〇                                                                                                    | ]Hex 发送:0                    |         | 🔍 发送 🔹 |

(3). 此处以有人云作为公网服务器为例,设备和服务器建立连接后会发送注册 包,以便服务器识别设备。服务器和网络 I0 之间进行数据交互

| 设备管理 > 联网谈 | 3 合 ) 设备运维        |                         |                                           |   |    |   |
|------------|-------------------|-------------------------|-------------------------------------------|---|----|---|
| 设备概况       | 数据调试              | 参数配置                    |                                           |   |    |   |
|            |                   |                         |                                           |   |    |   |
| 十六进制(HEX)  | 字符串(Str)          |                         |                                           |   |    |   |
|            | IXC9 UXUT UXUT UX | υ υχοι υχεο             |                                           |   |    |   |
|            |                   |                         |                                           |   | _  |   |
|            |                   | 0xc9 0x02 0             | x00 0x00 0x00 0x04 0x69 0x8               | 1 |    |   |
| <u>.</u>   | 1xc9 0x02 0x01 0x | 00 0x9f 0xe8            |                                           |   |    |   |
|            |                   | 0xc9 0x03 0             | 1x00 0x02 0x00 0x04 0xf5 0x8 <sup>.</sup> |   | 0- | i |
| <u></u>    | xc9 0x03 0x08 0x  | 0 0x00 0x00 0x00 0x00 0 | 1x00 0x00 0x00 0x43 0xb4                  |   |    |   |
|            |                   |                         |                                           |   |    | Ŧ |